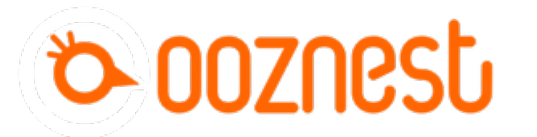

## How To Change Axis Travel Direction

This guide goes over changing the direction of travel of each axis on a WorkBee CNC Machine.

Written By: Ryan Lock

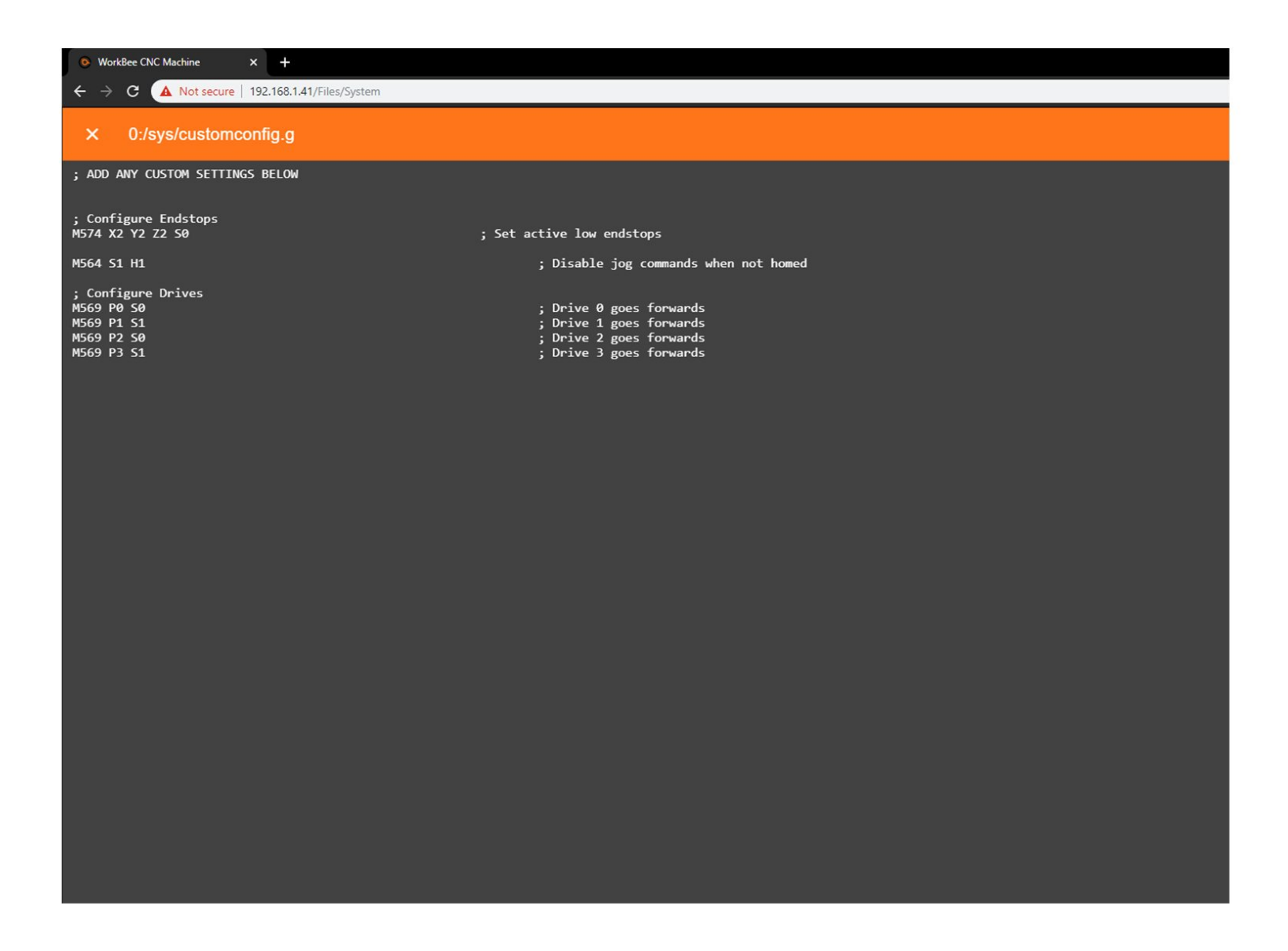

This document was generated on 2021-12-27 05:35:31 AM (MST).

## Step 1 — Open Config.g File

| O Wolfer OK Malore X +                                                                                                    | Weinlifer Chil Machine X +                                               |
|----------------------------------------------------------------------------------------------------|--------------------------------------------------------------------------|
| ← → C A Not secure   192.160.1.41/7/lou/System                                                                                                    | ← → C A Not secure   192.158.1.41/Filey/Sjytem                           |
| × 0:/sys/config.g                                                                                                    | × 0:/sys/customconfig.g                                                  |
| ; DO NOT CHANGE ANY OF SETTINGS BELOW                                                                                                    | ; ADD ANY CUSTOM SETTINGS BELOM                                          |
| ; TO MAKE A CHANKE, COPY THE LINE OF CODE, PASTE IT INTO customconfig.g. THE CHANGE CAN THEN BE MADE IN customconfig.g<br>; ANY ADDITIONAL SETTINGS SHOULD BE PUT IN customconfig.g  | ; Configure Endstops<br>16574 X2 Y2 Z2 50 ; Set active low endstops      |
| ; General preferences ; Put the machine into CNC Modes                                                                                                    | H664 S1 H1 ; Disable jog commands when not homed                         |
| NOSO PMorkBee OK Machine ; Set machine name<br>690 ; Set absolute coordinates                                                                                                    | PG60 PG 50 ; Drive 0 goes forwards<br>NG69 P1 51 ; Drive 1 goes forwards |
| ; Network<br>N556 P0 51 ; Enable HTTP<br>N556 P1 50 ; Disable FTP                                                                                                    | H669 P3 S1 ; Drive 3 goes forwards                                       |
| MS86 P2 50 ; Disable Telnet                                                                                                    |                                                                          |
| ; Configure Drives<br>1956 PP 50 ; Drive 0 goes forwards<br>1959 PI 51 ; Drive 1 goes forwards                                                                                       |                                                                          |
| ₩569 P2 50 ; Drive 2 goes forwards<br>₩569 P3 51 ; Drive 3 goes forwards<br>₩564 100 Y1-1 72 ; dealul drive manifest for aves                                                        |                                                                          |
| A find human base                                                                                                    |                                                                          |
| ) Configure Axes<br>NO2 X400 V400 Z400 ; Set steps per mm<br>NO50 X16 Y16 Z16 I1 ; Configure microstepping                                                                           |                                                                          |
| 1966 X300 1930 Z300 ; 5 et maximum instantaneous speed changes (mm/min)<br>1828 X2500 12500 Z2500 ; 5 et maximum speeds (mm/min)<br>1921 X15 V157 Z150 : 5 et accelerations (mm/s²2) |                                                                          |
| M506 X2400 Y2400 I100 ; Set motor currents (m4)                                                                                                    |                                                                          |
| ; Configure Axis Limits<br>M208 X0 YO 20 51 ; Set axis minima                                                                                                    |                                                                          |
| M208 X550 Y520 294 50 ; Set axis maxima                                                                                                    |                                                                          |
| ; Configure Endstops<br>16574 X2 Y2 Z2 S0 ; Set active low endstops                                                                                                    |                                                                          |
| ; Other Settings                                                                                                    |                                                                          |
| MS64 51 H1 ; Disable log commands when not homed<br>M511 521.0 R23 P*691 G1 Z3 F1000* ; Configure power loss resume                                                                  |                                                                          |
| NSO1 ; Load Stored Parameters<br>NSB Pcustomconfig.g ; Execute custom config settings                                                                                                |                                                                          |
|                                                                                                    |                                                                          |

- Under File Management open System Config.g and Copy the Configure Drives information.
- Return back to system and open Customconfig.g and paste in the Configure Drive Lines.

This document was generated on 2021-12-27 05:35:31 AM (MST).

## Step 2 — Change Drive Direction.

| ; ADD ANY CUSTOM SETTINGS BELOW                                            |                                                                                                    |  |
|----------------------------------------------------------------------------|----------------------------------------------------------------------------------------------------|--|
| : Configure Endstops                                                       |                                                                                                    |  |
| 1574 X2 Y2 Z2 S0                                                           | ; Set active low endstops                                                                                |  |
| ; Configure Drives<br>1569 P8 58<br>1569 P1 51<br>1569 P3 50<br>1569 P3 51 | ; Drive 0 goes forwards<br>; Drive 1 goes forwards<br>; Drive 2 goes forwards<br>; Drive 2 goes forwards |  |
|                                                                            |                                                                                                    |  |
|                                                                            |                                                                                                    |  |
|                                                                            |                                                                                                    |  |
|                                                                            |                                                                                                    |  |
|                                                                            |                                                                                                    |  |
|                                                                            |                                                                                                    |  |
|                                                                            |                                                                                                    |  |
|                                                                            |                                                                                                    |  |
|                                                                            |                                                                                                    |  |
|                                                                            |                                                                                                    |  |
|                                                                            |                                                                                                    |  |
|                                                                            |                                                                                                    |  |

- Drive 0 is the X-Axis. Drive 1 is the left hand Y-Axis Motor. Drive 2 is the Z-Axis Motor. Drive 3 is the right hand Y-Axis Motor.
- To change the X-Axis Travel direction, change Drive 0 S Value from 0 to 1 (Or vice versa)
- To change the Y-Axis Travel direction, change Drive 1 & 3 S
  Value from 0 to 1 (Or vice versa)
- To change the Z-Axis Travel direction, change Drive 2 S Value from 0 to 1 (Or vice versa)
- Click Save to enable the Changes and Restart using the Emergency Stop Button displayed in the Workbee Control Interface.

Thanks for following the guide. Any issues, please contact us!

This document was generated on 2021-12-27 05:35:31 AM (MST).